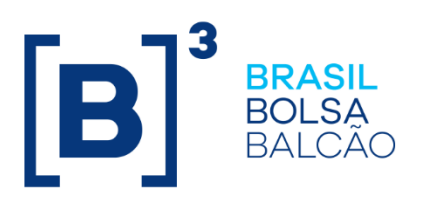

# **CONTA DE INTERMEDIAÇÃO**

Roteiro de Certificação

30/08/2019

INFORMAÇÃO DE USO PÚBLICO

**B3.COM.BR** 

### SUMÁRIO

| СС  | NTATOS              |
|-----|---------------------|
| HIS | STÓRICO DE REVISÃO4 |
| 1   | INTRODUÇÃO5         |
| 2   | PRÉ-REQUISITOS      |
| 3   | CENÁRIOS            |
| 3.1 | Alocação6           |
| 3.2 | Posições7           |
| 3.3 | Risco11             |

#### CONTATOS

#### Atendimento Certificação

- liquidacao.certifica@b3.com.br
- +55 (11) 2565-5000 Opção 1 7 ou 2565-5017 para acesso direto

B

### HISTÓRICO DE REVISÃO

| Data       | Versão | Descrição      |
|------------|--------|----------------|
| 30/08/2019 | 1.0    | Versão inicial |

#### 1 INTRODUÇÃO

Para a execução dos cenários, é necessário solicitar a B3, a criação da conta de intermediação no Sincad através do atendimento de Certificação

#### 2 PRÉ-REQUISITOS

Os pré-requisitos necessários ao ambiente são os seguintes:

- Acesso a infraestrutura do ambiente de Certificação;
- Usuários comuns e de serviço do ambiente de Certificação válidos e ativos;
- Sessões de SMP-ISO, SMP-ISO de Risco, SMP Legado para envio e recebimento de Mensagens;
- Secure Client Clearing, Secure Client de Risco e MTA para envio e recebimento de Arquivos;

#### **3 CENÁRIOS**

#### 3.1 Alocação

| Passo | Descrição                                                                                                    | Resultado Esperado                                                                                                    |
|-------|----------------------------------------------------------------------------------------------------|----------------------------------------------------------------------------------------------------|
| 1     | <ul> <li>Pré-Condição</li> <li>1. Criar conta intermediação</li> <li>(9911217) no Sincad.</li> <li>2. Fechar negócio entre conta do<br/>mercado no lado tomador e conta<br/>intermediação no lado doador.</li> <li>Automaticamente o negócio espelho<br/>será criado entre a conta<br/>intermediação no lado tomador e a<br/>conta captura no lado doador (Tela<br/>D+1).</li> <li>Teste</li> <li>1. Consulta de operação realizada em<br/>conta captura sem vínculo de<br/>repasse.</li> </ul> | <ol> <li>Tela: Participante consulta com sucesso informações<br/>de negócio capturado nastelas de Alocação.</li> <li>Mensagem: Participante recebe bvmf.145 com<br/>informação da operação realizada.</li> <li>Execução: PNP</li> </ol>           |
| 2     | Teste<br>1. Inclusão de Alocação dentro da<br>grade de alocação<br>De: Conta Captura.<br>Para: Parcial Conta Normal 1<br>Parcial Conta Normal 2.<br>2. Tela: Participante seleciona<br>operação na tela Alocação do<br>sistema RTC e realiza solicitação de<br>inclusão de alocação.<br>Mensagem: Participante envia<br>bvmf.013 com solicitação de inclusão<br>de alocação.<br>OBS: As grades de alocação dos<br>devidos instrumentos e tipos de<br>contas devemser observadas.                | <ol> <li>2. Tela: Participante realiza com sucesso inclusão de<br/>alocação via tela do sistema RTC.</li> <li>2. Mensagem: Participante recebe em resposta do RTC<br/>mensagem bvmf.014 com status da alocação.</li> <li>Execução: PNP</li> </ol> |

 $[\mathbf{B}]^{3}$ 

#### 3.2 Posições

| Passo | Descrição                                                                                                    | Resultado Esperado                                |
|-------|----------------------------------------------------------------------------------------------------|---------------------------------------------------|
| 1     | Criação automática da<br>intermediação para contratos de<br>tela D+1.<br>Pré-condição: que existam<br>contratos de empréstimos<br>utilizando os negócios de<br>Alocação mencionados acima<br>(tela D+1).<br>Teste<br>1. Em D+0, consulta das<br>informações de posição de<br>empréstimo de ativos em aberto.<br>Validar atributo Broker Dealer<br>Group ID.                                                                                                    | 1. <b>Tela:</b> Consultas realizadas com sucesso. |
| 2     | Criação manual da<br>intermediação para contratos de<br>registro.<br>Pré-condição: que existam<br>contratos de empréstimos de<br>registro entre conta do mercado<br>no lado tomador e conta<br>intermediação no lado doador e<br>também entre a conta<br>intermediação no lado tomador e a<br>conta captura no lado doador.<br>Os contratos devem possuir<br>mesma taxa, data de carência,<br>data de expiração, válidos para<br>liquidação antecipada e a soma<br>das quantidades deve ser a<br>mesma.<br>Teste<br>1. Acessar módulo Broker Dealer<br>Group Management.<br>2. Realizar a criação da<br>intermediação, selecionando<br>contratos de ambos os lados cuja<br>soma das quantidades é a<br>mesma.<br>3. Validar os atributos em tela. | 1. <b>Tela:</b> Intermediação criada com sucesso. |

| 3 | Manutenção da Intermediação –<br>Liquidação Antecipada<br>Pré-condição: que existam<br>contratos vinculados em uma<br>intermediação.<br>1. Participante tomador do<br>mercado solicita a liquidação<br>antecipada do contrato,<br>quantidade total. – Tela ou por<br>mensagem bvmf.131.01<br>2. Se custodiante diferente, este<br>deve efetuar a aprovação da<br>solicitação. – Tela ou por<br>mensagem bvmf.138.01<br>3. Participante detentor da<br>intermediação verifica que todos<br>contratos dos investidores intermos<br>foram liquidados<br>automaticamente.     | <ol> <li>Tela: Liquidação antecipada solicitada com sucesso.</li> <li>Tela: Processo aceito com sucesso.</li> <li>Mensagem bvmf.133.01 com status.</li> <li>Tela: Liquidação antecipada solicitada com sucesso.</li> </ol> |
|---|----------------------------------------------------------------------------------------------------|----------------------------------------------------------------------------------------------------|
| 4 | Manutenção da Intermediação –<br>Liquidação Antecipada<br>Pré-condição: que existam<br>contratos vinculados em uma<br>intermediação.<br>1. Participante tomador do<br>mercado solicita a liquidação<br>antecipada do contrato,<br>quantidade parcial– Tela ou por<br>mensagem bvmf.131.01<br>2. Se custodiante diferente, este<br>deve efetuar a aprovação da<br>solicitação.– Tela ou por<br>mensagem bvmf.138.01<br>3. Participante detentor da<br>intermediação deve selecionar os<br>contratos que serão liquidados<br>para permanecer com a<br>intermediação casada. | <ol> <li>Tela: Liquidação antecipada solicitada com sucesso.</li> <li>Tela: Processo aceito com sucesso.</li> <li>Mensagem bvmf.133.01 com status.</li> <li>Tela: Liquidação antecipada solicitada com sucesso.</li> </ol> |

| 5 | Manutenção da Intermediação –<br>Renov ação<br>Pré-condição: que existam<br>contratos vinculados em uma<br>intermediação.<br>1. Participante tomador do<br>mercado solicita renovação de<br>contrato, quantidade total. – Tela<br>ou por mensagem bvmf.130.01<br>2. Solicita que o doador que<br>aprove no sistema a renovação do<br>contrato. – Tela ou por mensagem<br>bvmf.138.01<br>3. Solicitar a aprovação dos<br>custodiantes. – Tela ou por<br>mensagem bvmf.138.01<br>4. Após a aprovação, verifica no<br>RTC se novo contrato foi criado. –<br>Tela<br>5. Participante detentor da<br>intermediação verifica que todos<br>contratos dos investidores internos<br>foram renovados<br>automaticamente.                                                                                    | <ol> <li>Tela: Renovação solicitada com sucesso.</li> <li>Tela: Solicitação aprovada com sucesso.</li> <li>Tela: Aprovações realizadas com sucesso.</li> <li>Tela: Novo contrato gerado com sucesso.</li> <li>Mensagem bvmf.133.01 com status.</li> <li>Renovação efetivada com sucesso.</li> </ol>                                                                                                    |
|---|----------------------------------------------------------------------------------------------------|----------------------------------------------------------------------------------------------------|
| 6 | <ul> <li>Manutenção da Intermediação –<br/>Renovação</li> <li>Pré-condição: que existam<br/>contratos vinculados em uma<br/>intermediação.</li> <li>1. Participante tomador do<br/>mercado solicita renovação de<br/>contrato, quantidade parcial. –<br/>Tela ou por mensagem<br/>bvmf.130.01</li> <li>2. Solicita que o doador que<br/>aprove no sistema a renovação do<br/>contrato. – Tela ou por mensagem<br/>bvmf.138.01</li> <li>3. Solicitar a aprovação dos<br/>custodiantes. – Tela ou por<br/>mensagem bvmf.138.01</li> <li>4. Após a aprovação, verifica no<br/>RTC se novo contrato foi criado. –<br/>Tela</li> <li>5. Participante detentor da<br/>intermediação deve selecionar os<br/>contratos que serão renovados<br/>para permanecer com a<br/>intermediação casada.</li> </ul> | <ol> <li>Tela: Renovação solicitada com sucesso.</li> <li>Tela: Solicitação aprovada com sucesso.</li> <li>Tela: Aprovações realizadas com sucesso.</li> <li>Tela: Novo contrato gerado com sucesso.</li> <li>Mensagem bvmf. 133.01 com status.</li> <li>Renovação efetivada com sucesso.</li> <li>Nova intermediação será criada com os novos contratos, já a intermediação anterior continua válida com quantidades remanescentes.</li> </ol> |

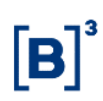

|   | Manutenção da Intermediação –<br>Troca de doador                                                                                                    |                                                            |
|---|----------------------------------------------------------------------------------------------------|------------------------------------------------------------|
| 7 | Pré-condição: que existam<br>contratos vinculados em uma<br>intermediação.<br>Contratos que serão trocados<br>devem possuir mesma taxa, data<br>de expiração, válidos para<br>liquidação antecipada e a soma<br>das quantidades deve ser a<br>mesma. | 1. <b>Tela:</b> Troca de doadores é realizada com sucesso. |
|   | Teste1. Acessar módulo Broker DealerGroup Management.2. Realizar a seleção doscontratos que serão substituídos,selecionando contratos antigos enovos cuja soma das quantidadesé a mesma.3. Validar os atributos em tela.                             |                                                            |

#### 3.3 Risco

| Passo | Descrição                                                                                                    | Resultado Esperado                                                                                                    |
|-------|----------------------------------------------------------------------------------------------------|----------------------------------------------------------------------------------------------------|
| 1     | <ul> <li>Monitor de Risco Intradiário – BTB via tela</li> <li>1. Consulta de atualização de risco na conta de<br/>intermediação no Monitor de Risco Intradiário<br/>após alocação de contrato padronizado deBTB<br/>tomador gerado via tela do BTB</li> <li>2. Consulta de atualização de risco na conta<br/>tomadora final no Monitor de Risco Intradiário<br/>após alocação de contrato padronizado deBTB<br/>tomador gerado via tela do BTB</li> <li>3. Consulta ao Relatório de Estratégia de<br/>Encerramento da Carteira e Relatório de<br/>Margem</li> </ul> | <ul> <li>Tela: Participante consulta com sucesso<br/>informações de risco atualizado após captura dos<br/>negócios.</li> <li>Mensagem: Participante recebe bvmf 102 com<br/>informação da operação realizada</li> <li>Mensagem: Participante envia bvmf 085 solicitando<br/>detalhamento de risco calculado e recebe BVBG.032<br/>com as informações atualizadas contendo mesmas<br/>informações visualizadas via tela</li> </ul> |
| 2     | <ul> <li>Monitor de Risco Intradiário - BTB via registro</li> <li>1. Consulta de atualização de risco na conta de intermediação no Monitor de Risco Intradiário após alocação de contrato padronizado deBTB tomador gerado via registro</li> <li>2. Consulta de atualização de risco na conta tomadora final no Monitor de Risco Intradiário após alocação de contrato padronizado deBTB tomador gerado via registro</li> <li>3. Consulta ao Relatório de Estratégia de Encerramento da Carteira e Relatório de Margem</li> </ul>                                   | <ul> <li>Tela: Participante consulta com sucesso<br/>informações de risco atualizado após captura dos<br/>negócios.</li> <li>Mensagem: Participante recebe bvmf 102 com<br/>informação da operação realizada</li> <li>Mensagem: Participante envia bvmf 085 solicitando<br/>detalhamento de risco calculado e recebe BVBG.032<br/>com as informações atualizadas contendo mesmas<br/>informações visualizadas via tela</li> </ul> |
| 3     | <ul> <li>Simulador de Risco</li> <li>1. Realização de simulação de risco com cópia<br/>de portfólio de conta de intermediação que<br/>tenha contrato padronizado de BTB de gerado<br/>via tela do BTB e registro tomados e alocados<br/>a tomador final</li> <li>2. Consulta ao Relatório de Estratégia de<br/>Encerramento da Carteira e Relatório de<br/>Margem</li> </ul>                                                                                                    | <ul> <li>Tela: Participante consulta com sucesso<br/>informações de risco simulado.</li> <li>Mensagem: Participante envia bvmf 108 solicitando<br/>detalhamento de risco simulado e recebe BVBG 036<br/>com as informações atualizadas contendo mesmas<br/>informações visualizadas via tela</li> </ul>                                                                                                    |